# Archivalien bestellen & nutzen

#### Bestellkorb

Wenn Sie bei Arcinsys mit Anwenderkennung und Passwort angemeldet sind, können Sie bis zu 30 Archivalien-Verzeichnungen in Ihren Bestellkorb legen. Sie können diese Archivalien später zur Einsichtnahme bestellen. Öffnen Sie Ihren Bestellkorb durch einen Klick auf das Bestellkorb-Symbol oben rechts. Wenn Archivalien in Ihrem Bestellkorb liegen, wird deren Anzahl durch eine Zahlenangabe vor dem Bestellkorb-Symbol wiedergegeben.

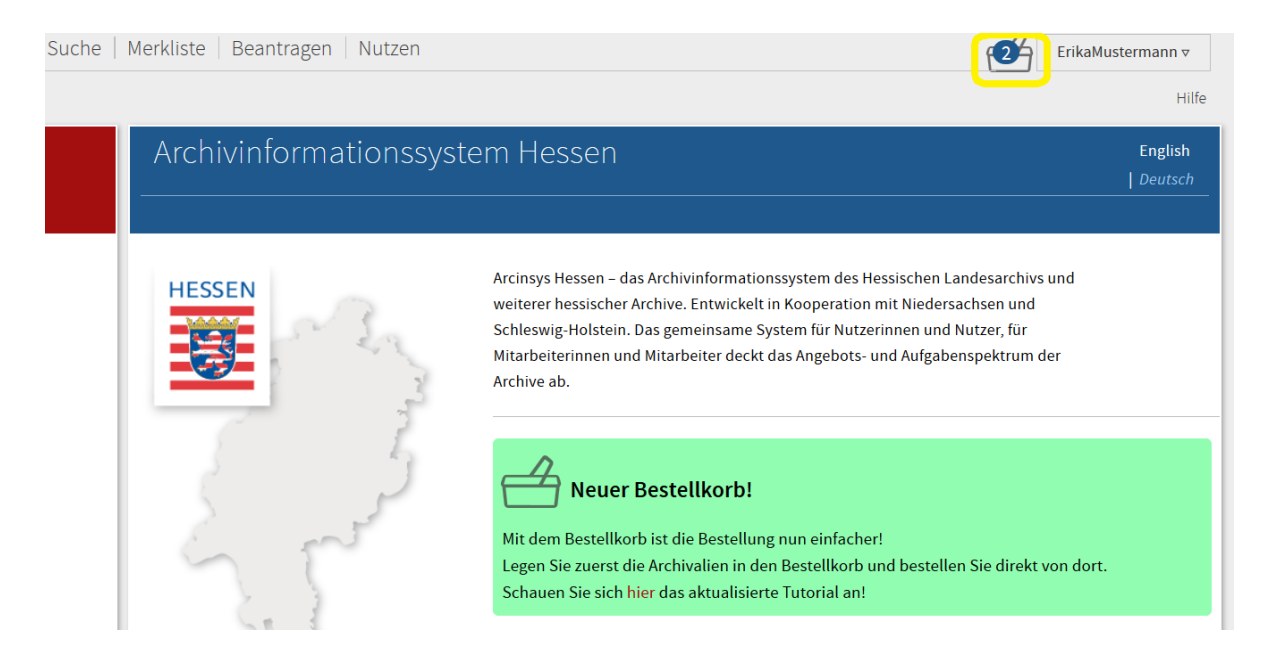

### Archivalien in den Bestellkorb legen

Sie können Archivalien von verschiedenen Ausgangspunkten aus in den Bestellkorb legen. Der Befehl lautet jeweils "In den Bestellkorb". Sie finden diesen Befehl in der Listenansicht im Navigator, in der Trefferliste der Suche, auf der Detailseite einer Verzeichnung sowie auf Ihrer persönlichen Merkliste.

Wenn Sie Archivalien in den Bestellkorb gelegt haben, leuchtet vor dem Bestellkorb-Symbol oben rechts kurz eine Information auf: Grün heißt, dass die Aktion erfolgreich war. Gelb heißt, dass das Archivale schon im Bestellkorb war. Rot heißt, dass eine Übertragung nicht möglich ist, weil der Bestellkorb voll ist.

| Merkliste                                         | Aerkliste Beantragen Nutzen ErikaMustermann <del>v</del> |                                                                                                    |              |                    |                                             |  |  |
|---------------------------------------------------|----------------------------------------------------------|----------------------------------------------------------------------------------------------------|--------------|--------------------|---------------------------------------------|--|--|
| uche Erwe                                         | eiterte Suche                                            |                                                                                                    |              |                    | Hilfe                                       |  |  |
| Signatur-Suche: Trefferliste                      |                                                          |                                                                                                    |              |                    |                                             |  |  |
| ▲ ▲                                               | 1 /1 ▶ ▶                                                 |                                                                                                    |              |                    | Suche speichern                             |  |  |
| Suchanfrage: Signatur: HStAD > Bestand: A 1 > 1/1 |                                                          |                                                                                                    |              |                    |                                             |  |  |
|                                                   | 0                                                        |                                                                                                    |              |                    |                                             |  |  |
| Тур                                               | Signatur 🔺 🔻                                             | Bezeichnung 🔺 🔻                                                                                                    | Laufzeit 🔺 🔻 | Information        | Aktion                                      |  |  |
|                                                   | HStAD, A 1, 1/1                                          | Airlenbach: Befreiungsbrief der Gräflich Erbachischen<br>Vormünder für den Bürger und Ratsherrn Theobald<br>Lang von Heidelberg, der den Hof zu Airlenba | 1650 - 1650  | <u>Digitalisat</u> | Detailseite<br>In den Bestellkorb<br>Merken |  |  |

### Bestellkorb öffnen

Sie können den Bestellkorb mit einem Klick auf das Bestellkorb-Symbol oben rechts öffnen. Ihnen werden Informationen zu den Archiven angezeigt, in denen die Archivalien aus dem Bestellkorb aufbewahrt werden. Sie erfahren die Adressen der Archive und deren Öffnungszeiten.

| Hessen                                  |                              |                           |                                      |                                            |
|-----------------------------------------|------------------------------|---------------------------|--------------------------------------|--------------------------------------------|
| estellkorb von Erika Musterma           | nn                           |                           |                                      |                                            |
| Bestellkorb enthält 1 Archival(ien) aus | 1 Archiv(en).                |                           |                                      |                                            |
|                                         |                              |                           |                                      | Häufig gestellte Fragen \mid Bestellkorb I |
|                                         |                              | Adresse                   | Mosbacher Straße 55, 65187 Wiesbaden |                                            |
| III TITSIAW                             | .i                           | Öffnungszeiten            | Mo - Fr 9.00 - 17.30 Uhr             |                                            |
| lessisches Hauptstaatsarch              | IV                           |                           |                                      |                                            |
| Mein frühestes Besuchsdatum im HHSt     | 1W 2                         | Notizen                   |                                      |                                            |
| 04.06.2020                              |                              | Komme um 11 U             | Jhr.                                 |                                            |
| 'Nutzungsformular                       | 2                            |                           |                                      |                                            |
| s wird das Nutzungsformular vom 02.0    | )6.2020 verwendet.           |                           |                                      |                                            |
|                                         |                              |                           |                                      |                                            |
| HHStAW, 10, 31 Martin Molenfri          | tz, nassauischer Sekretär zu | Idstein, übersendet dem r | nassau-saarbrückischen Sekretär      | Auf die Merkliste kopieren                 |
| Johann und in dessen Abwesenh           | ieit dem Kanzleivo (1545 - : | 1545)                     |                                      | Aus Bestellkorb entferner                  |
| Pechtliche Voraussetzung                |                              |                           |                                      |                                            |
| lutzungsformular (liegt vor)            |                              |                           |                                      |                                            |
| Bereitstellung                          |                              |                           |                                      |                                            |
| eless feeles (Lessee - D                |                              |                           |                                      |                                            |

# Angaben im Bestellkorb ergänzen

Bitte ergänzen Sie fehlende Angaben im Bestellkorb. Geben Sie für jedes Archiv den frühesten Besuchstermin an, zu dem sie dort Archivalien einsehen möchten. Im Feld "Notizen" können Sie dem Archiv eine kurze Nachricht übermitteln.

Unter "Rechtliche Voraussetzungen" sehen Sie, ob ein genehmigter Nutzungsantrag oder ein Nutzungsformular verlangt wird und ob diese Voraussetzungen schon vorliegen. Bei manchen Archivalien wird eine "besondere Berechtigung" verlangt (z. B. eine Schutzfristenverkürzung). Wenn diese noch nicht vorliegt, wenden Sie sich bitte außerhalb von Arcinsys an das Archiv, am besten per E-Mail.

| Arcinsys Navigator   Suche   Merkliste   E                                                                                        | Beantragen   Nutzen   Aufbewahren                                                       | ErikaMustermann 🗸                                       |
|----------------------------------------------------------------------------------------------------|-----------------------------------------------------------------------------------------|---------------------------------------------------------|
| Hessen                                                                                                    |                                                                                         | Hilf                                                    |
| Bestellkorb von Erika Mustermann                                                                                                  |                                                                                         |                                                         |
|                                                                                                    |                                                                                         | Häufig gestellte Fragen   Bestellkorb leere             |
| 庙 HHStAW<br>Hessisches Hauptstaatsarchiv                                                                                          | Adresse Mosbacher Straße 55, 65187 Wiesbaden<br>Öffnungszeiten Mo - Fr 9.00 - 17.30 Uhr |                                                         |
| *Mein früheste Besuchsdatum im HHStAW 04.06.2020 *Nutzungsformular Es wird das Nutzungsformular vom 02.06.2020 verwendet.         | Notizen<br>Komme um 11 Uhr.                                                             |                                                         |
| HHStAW, 405, 2913 Unterbringung Jugendlicher Verbrecher                                                                           | (12-18jährige) in Besserungsanstalten (1867 - 1922)                                     | Auf die Merkliste kopieren<br>Aus Bestellkorb entfernen |
| Nutzungsformular (liegt vor) Besondere Berechtigung nötig (bitte wenden Sie sich an das Arcl Bereitstellung Mikrofiche (Lesesaal) | liv)                                                                                    |                                                         |

### Nutzungsantrag oder Nutzungsformular ergänzen

Bei Archiven, die einen Nutzungsantrag verlangen, klicken Sie im Feld "\*Nutzungsantrag" auf "Neuen Nutzungsantrag stellen". Falls Sie schon Anträge haben, können Sie diese auswählen: aktuell gültige Anträge, noch nicht genehmigte Anträge oder auch kürzlich abgelaufene Anträge, deren Verlängerung damit beantragt. Treffen die bisherigen Nutzungsthemen nicht zu, klicken Sie auf "?" und dann auf "Neuen Antrag stellen".

|                                                                                                    | Häufig gestellte Fragen   Bestellkorb leeren                            |
|----------------------------------------------------------------------------------------------------|-------------------------------------------------------------------------|
| Info Nutzungsantrag                                                                                                    | ^                                                                       |
| StadtA KS         Der ausgewählte Nutzungsantrag ist gültig bis .           Stadtarchiv Kassel         Arbeitsthema Bau und Renovierung des Kasseler Vorname Erika                                                                                                    | iel<br>r Rathauses                                                      |
| *Mein frühestes Besuchsdatum im StadtA KS       Image Russermann         05.06.2020       Image Russermann         *Nutzungsantrag       Image Russerstraße 1         Bau und Renovierung des Kasseler Rathauses       Image Russerstraße 1         Image Russerstraßt       Image Russerstraßt         Stadt KS, A 4.411, 131       Lieferungsregister der Buchbinder (11         Rechtliche Voraussetzung       Image Russerstrage Russerstrage (steht noch aus) | emen nutzen,<br>Auf die Merkliste kopieren<br>Aus Bestellkorb entfernen |
| Bereitstellung<br>(Lesesaal)<br>Ich möchte per E-Mail an ErikaMustermann@abc.de darüber informiert werden, wenn ein Archivale für mich au<br>wurde.                                                                                                    | usgehoben Weiter                                                        |

Bei Archiven, die nur die Ausfüllung eines Nutzungsformulars verlangen, können Sie dieses mit dem Link "Nutzungsformular ausfüllen" aufrufen. Falls Sie ein weiteres Nutzungsformular ausfüllen wollen (z. B. bei Änderung Ihrer Adresse), klicken Sie auf "?" und dann auf "Neues Nutzungsformular ausfüllen".

Nach Abschluss Ihrer Eingaben gelangen Sie zum Bestellkorb zurück.

#### Bestellung prüfen und abschicken

Unten im Bestellkorb können Sie angeben, ob Sie bei jeder Aushebung eines Archivales mit einer eigenen E-Mail informiert werden möchten. Mit einem Klick auf "Weiter" gelangen Sie zur Seite "Bestellung prüfen".

|                                                                                                    | Haufig gestellte Fragen   Bestellkor                                                                 |
|----------------------------------------------------------------------------------------------------|----------------------------------------------------------------------------------------------------|
| 🖮  StadtA KS<br>Stadtarchiv Kassel                                                                                                    | Adresse Wildemannsgasse 1 / Marstall, 34117 Kassel<br>ÖffnungszeiterDi, Mi, Do 9-12.30 und 14-16 Uhr |
| Mein frühestes Besuchsdatum im StadtA KS 🛛 💈                                                                                                    | Notizen                                                                                              |
| 05.06.2020                                                                                                    |                                                                                                    |
| *Nutzungsantrag                                                                                                    |                                                                                                    |
|                                                                                                    |                                                                                                    |
| Bau und Renovierung des Kasseler Rathauses 👻                                                                                                    |                                                                                                    |
| Bau und Renovierung des Kasseler Rathauses                                                                                                    | er Buchbinder (1868 - 1883) Auf die Merkliste kopier<br>Aus Bestellkorb entfern                      |
| Bau und Renovierung des Kasseler Rathauses<br>StadtA KS, A 4.411, 131 Lieferungsregister de<br>Rechtliche Voraussetzung<br>Genehmigter Nutzungsantrag (steht noch aus)                   | er Buchbinder (1868 - 1883) Auf die Merkliste kopier<br>Aus Bestellkorb entfern                      |
| Bau und Renovierung des Kasseler Rathauses<br>StadtA KS, A 4.411, 131 Lieferungsregister de<br>Rechtliche Voraussetzung<br>Genehmigter Nutzungsantrag (steht noch aus)<br>Bereitstellung | er Buchbinder (1868 - 1883) Auf die Merkliste kopier<br>Aus Bestellkorb entfern                      |

Falls noch Änderungen nötig sind, können Sie mit dem Befehl "Korrigieren" zur Bestellkorbseite zurückkehren. Wenn alle Angaben korrekt sind, können Sie mit dem Befehl "Bestellen" Ihre Bestellung abschicken.

| Bestellung prüfen                                                                                                    |                                                        |                                                                        |  |  |  |  |  |
|----------------------------------------------------------------------------------------------------|--------------------------------------------------------|------------------------------------------------------------------------|--|--|--|--|--|
|                                                                                                    |                                                        |                                                                        |  |  |  |  |  |
| Bitte überprüfen Sie die von Ihnen gemachten Angaben im Bestellkorb. Falls Sie Angaben korrigieren möchten, klicken Sie auf den Button "Korrigieren". Um die Bestellung an das Archiv zu übermitteln, klicken Sie auf "Bestellen" |                                                        |                                                                        |  |  |  |  |  |
| Hessisches Hauptstaatsarchiv                                                                                                    |                                                        |                                                                        |  |  |  |  |  |
| Frühestes Besuchsdatu                                                                                                    | m 04.06.2020                                           | Notizen [keine Angabe]                                                 |  |  |  |  |  |
| Nutzungsformular                                                                                                    | Es wird das Nutzungsformular vom 02.06.2020 verwendet. |                                                                        |  |  |  |  |  |
| Signatur                                                                                                    |                                                        | Bezeichnung                                                            |  |  |  |  |  |
| HHStAW, 405, 1118                                                                                                    |                                                        | Beschäftigung jugendlicher Arbeiter in Fabriken, Hütten und Pochwerken |  |  |  |  |  |
|                                                                                                    |                                                        |                                                                        |  |  |  |  |  |
| Stadtarchiv Kassel                                                                                                    |                                                        |                                                                        |  |  |  |  |  |
| Frühestes Besuchsdatu                                                                                                    | m 05.06.2020                                           | Notizen [keine Angabe]                                                 |  |  |  |  |  |
| Nutzungsantrag                                                                                                    | Bau und Renovierung des Kasseler Rathauses             |                                                                        |  |  |  |  |  |
| Signatur                                                                                                    |                                                        | Bezeichnung                                                            |  |  |  |  |  |
| StadtA KS, A 4.411, 131                                                                                                    |                                                        | Lieferungsregister der Buchbinder                                      |  |  |  |  |  |
|                                                                                                    |                                                        |                                                                        |  |  |  |  |  |
| Ich möchte per E-Mail an ErikaMustermann@abc.de darüber informiert werden, wenn ein Archivale für mich ausgehoben wurde. Ja                                                                                                    |                                                        |                                                                        |  |  |  |  |  |
|                                                                                                    |                                                        |                                                                        |  |  |  |  |  |
| Korrigieren Bestellen                                                                                                    |                                                        |                                                                        |  |  |  |  |  |
|                                                                                                    |                                                        |                                                                        |  |  |  |  |  |

### Aus dem Bestellkorb löschen

Wenn Sie Archivalien zurzeit noch nicht bestellen möchten, können Sie diese mit dem entsprechenden Befehl aus dem Bestellkorb entfernen. Falls Sie später noch auf diese Archivalien zurückgreifen wollen, können Sie sie vor dem Löschen auf Ihre Merkliste kopieren.

Sie können auch den gesamten Bestellkorb mit dem entsprechenden Befehl im Kopfbereich leeren. Durch das Bestellen werden ebenfalls alle Archivalien aus dem Bestellkorb gelöscht, da die Bestellung an die Archive übermittelt wurde.

| Bestellkorb von Erika Mustermann<br>hr Bestellkorb enthält 2 Archival(ien) aus 2 Archiv(en). |                            |                                           |                                                         |
|----------------------------------------------------------------------------------------------|----------------------------|-------------------------------------------|---------------------------------------------------------|
|                                                                                              |                            |                                           | Häufig gestellte Fragen Bestellkorb leer                |
|                                                                                              | Adresse                    | Wildemannsmasse 1 / Marstall 34117 Kassel |                                                         |
| im Stadta KS<br>Stadtarchiv Kassel                                                           | Öffnungszeiten             | Di, Mi, Do 9-12.30 und 14-16 Uhr          |                                                         |
| *Mein frühestes Besuchsdatum im StadtA KS                                                    | Notizen                    |                                           |                                                         |
| 05.06.2020                                                                                   |                            |                                           |                                                         |
| *Nutzungsantrag                                                                              |                            |                                           |                                                         |
| Bau und Renovierung des Kasseler Rathauses 🗸 🗸                                               |                            |                                           |                                                         |
| StadtA KS, A 4.411, 131 Lieferungsregister der Buchbinder (                                  | 1868 - 1883)               |                                           | Auf die Merkliste kopieren<br>Aus Bestellkorb entfernen |
| Rechtliche Voraussetzung                                                                     |                            |                                           |                                                         |
| Genehmigter Nutzungsantrag (steht noch aus)                                                  |                            |                                           |                                                         |
| Bereitstellung                                                                               |                            |                                           |                                                         |
| (Lesesaal)                                                                                   |                            |                                           |                                                         |
|                                                                                              |                            |                                           |                                                         |
| Ich möchte per E-Mail an ErikaMustermann@abc.de darübe wurde.                                | er informiert werden, weni | n ein Archivale für mich ausgehoben       | Weiter                                                  |